## Cómo extraer la música y las imágenes de un archivo PPT

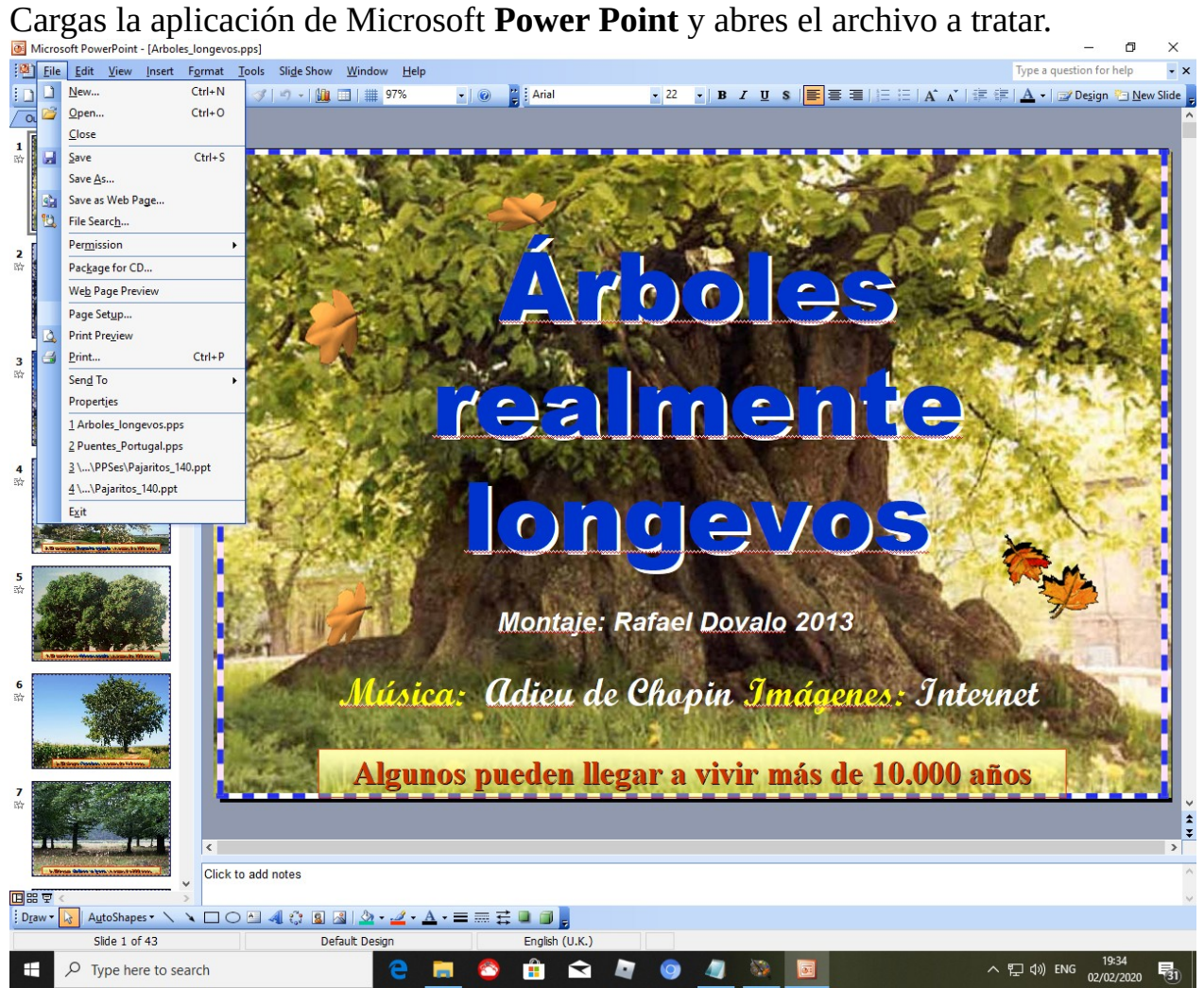

Desplegas el menú File y seleccionas Save As..

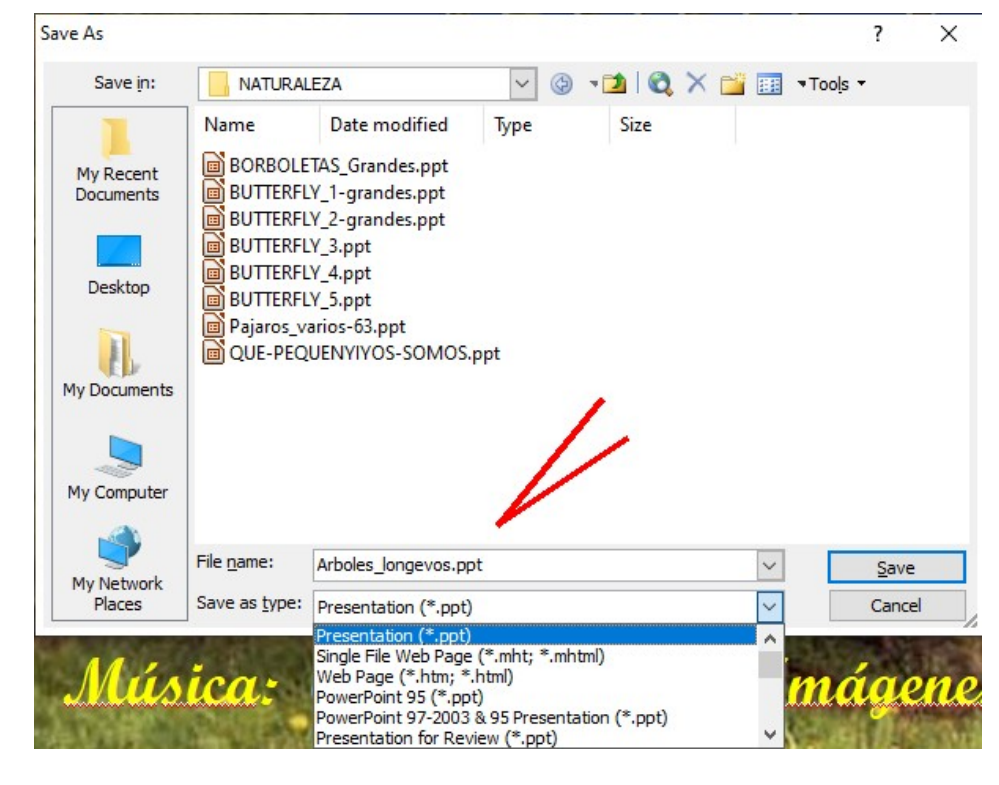

Por defecto te sugerirá el tipo de archivo **ppt** como verás en la imagen anterior, desplegas la segunda línea **Save as Type:** y seleccionas **Web Page (\*.htm; \*.html)** 

| Save As                | •                                                     |                      |                    |                   | ?                     | ×          |
|------------------------|-------------------------------------------------------|----------------------|--------------------|-------------------|-----------------------|------------|
| Save <u>i</u> n:       |                                                       | EZA                  | ✓ ④ ▼              | 🎽 i 😋 🗙 📑 🛙       | Tools •               |            |
| My Recent<br>Documents | Name Date modified Type Size<br>This folder is empty. |                      |                    |                   |                       |            |
| Desktop                |                                                       |                      |                    |                   |                       |            |
| My Documents           |                                                       |                      |                    |                   |                       |            |
| My Computer            | <b>P</b>                                              | Save a copy and cust | tomize its content | s <u>P</u> ublish |                       |            |
| My Network<br>Places   | Page title:                                           | Slide 1              |                    | Change Title      |                       |            |
|                        | Save as type:                                         | Web Page (*.htm; *.  | html)              |                   | ✓ <u>S</u> a<br>✓ Car | ve<br>ncel |

Entoces creará una carpeta con el nombre del fichero, en este caso Arboles\_longevos (+\_files) y allí descargará todo el contenido del **PPT**, imágenes, ficheros de música, etc etc.

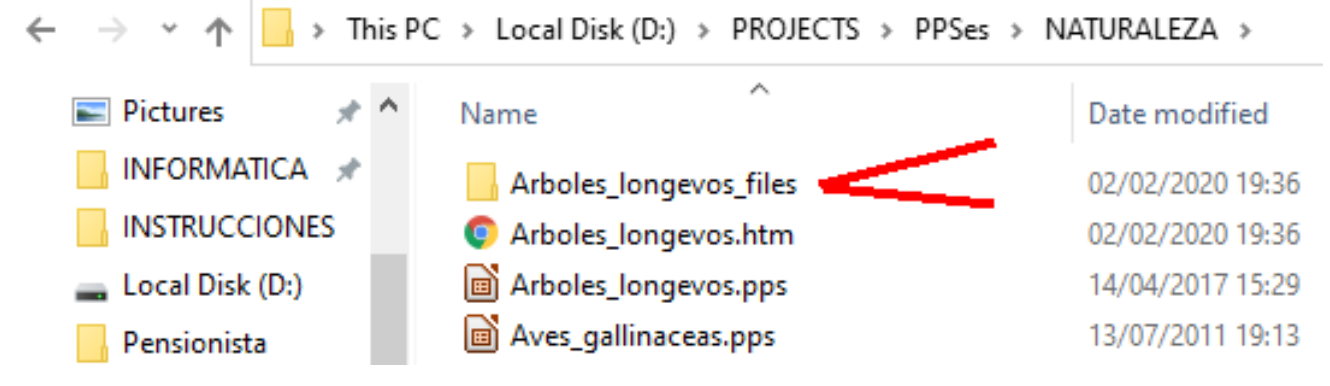

Entra en la carpetas y verás todo el contenido del PPT: JPG File (43)

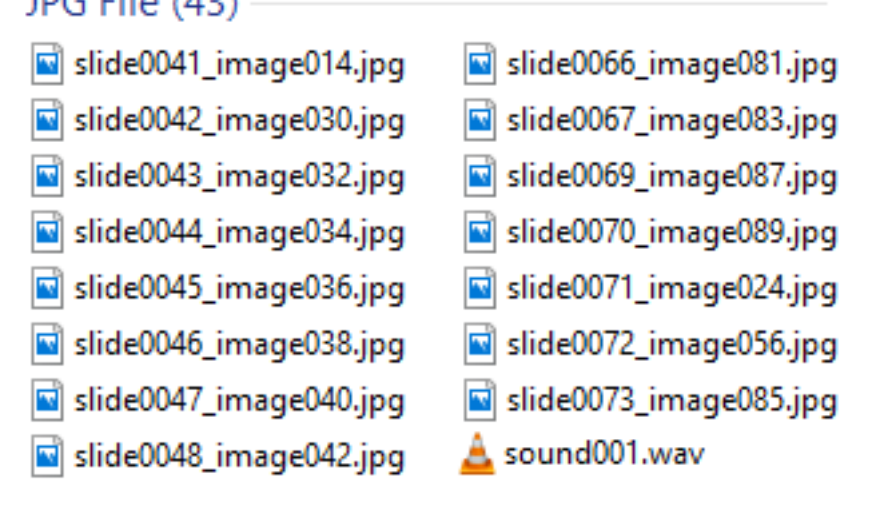